# HOW TO CREATE A SPECIAL REQUISITION

#### 1) Select Procurement

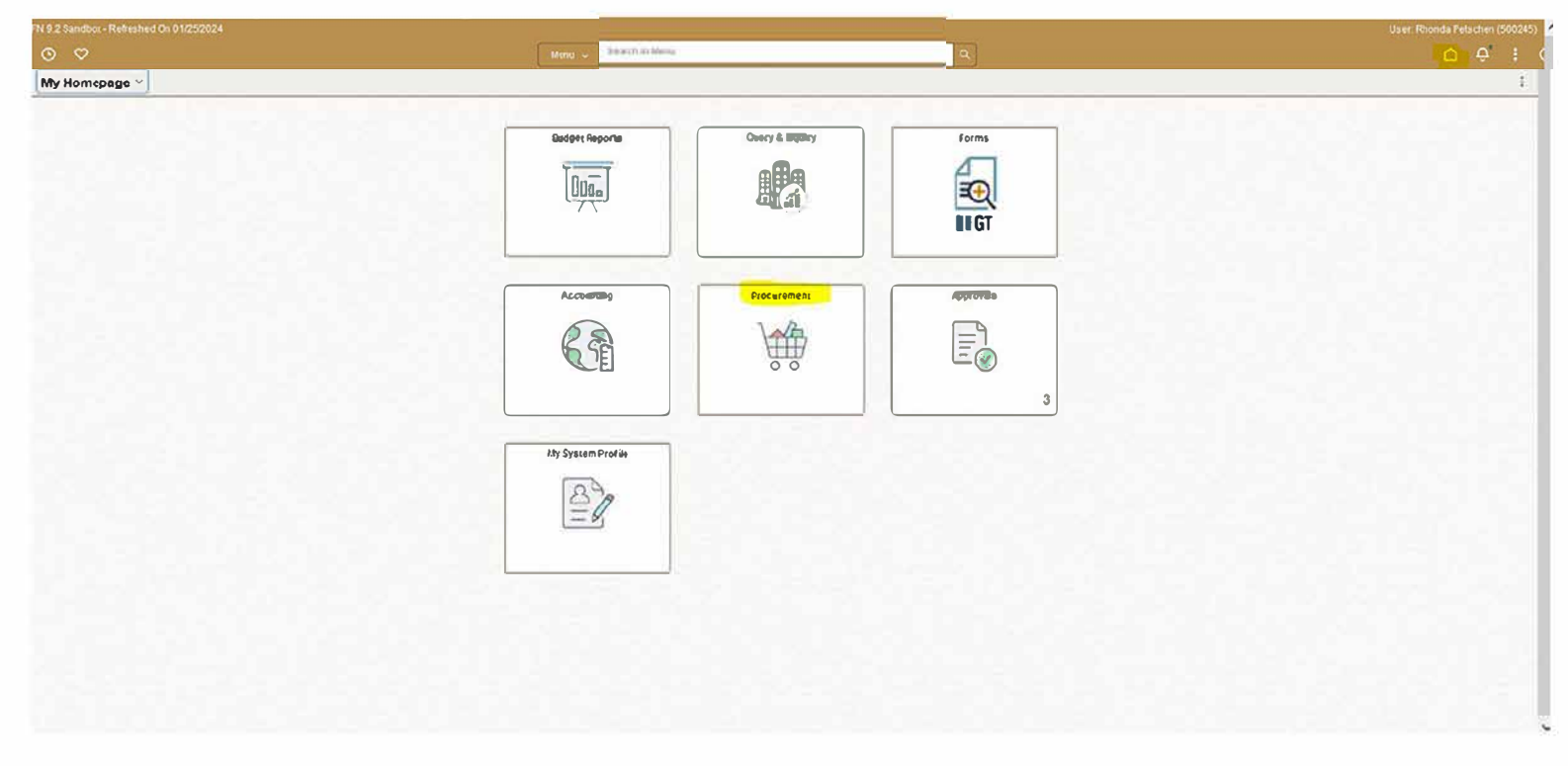

### 2) Select eProcurement

Procurement

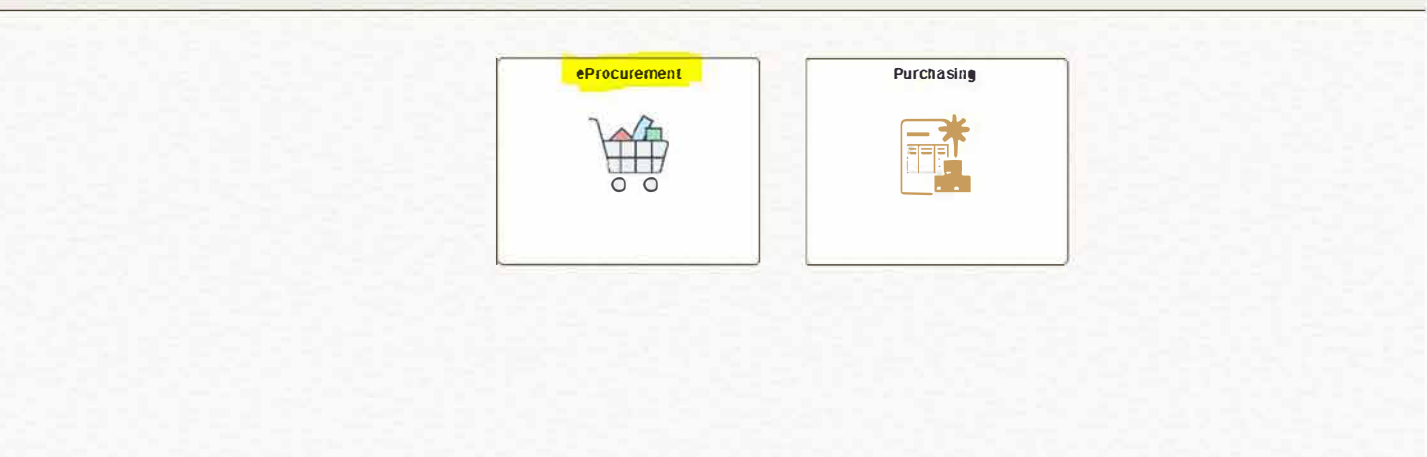

## 3) Select Create Requisition

eProcurement

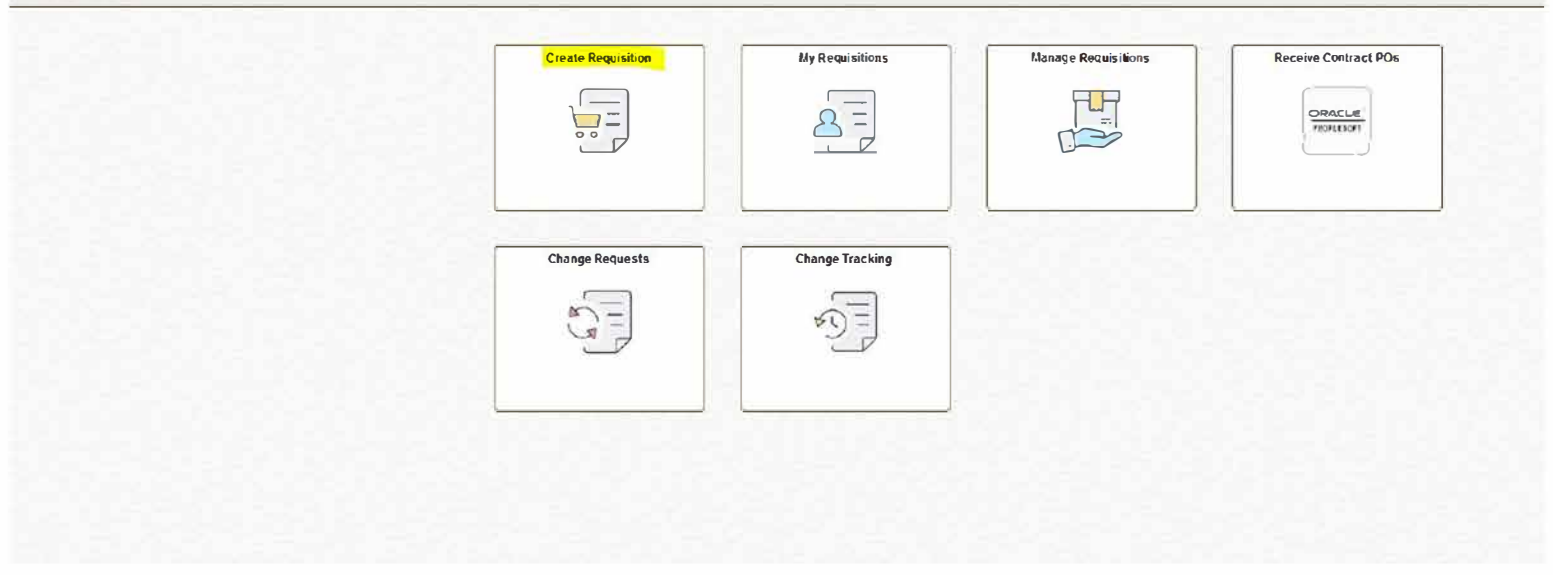

## 4) Select Requisition Defaults

| Create Requisition |                             |                  |                                        |                |
|--------------------|-----------------------------|------------------|----------------------------------------|----------------|
|                    |                             | Catalog × Sourch | Q Advanced Search Requisition Defaults | 🚽 😨 Greakaut 🔤 |
| Cetalog            | Catalog                     |                  |                                        |                |
| P nem History      | > PO All Categories Catalog |                  |                                        |                |
| A Favorites        |                             |                  |                                        |                |
| Web Suppliers      |                             |                  |                                        |                |
| 🛆 Special Requests |                             |                  |                                        |                |
| Fixed Cost Service |                             |                  |                                        |                |
| Express Entry      |                             |                  |                                        |                |
| Express Forms      |                             |                  |                                        |                |
|                    |                             |                  |                                        |                |
|                    |                             |                  |                                        |                |

- 5) Input all information hilighted in the Requisition Defaults pop-up
  - a) Chartfields input the budget code for this order

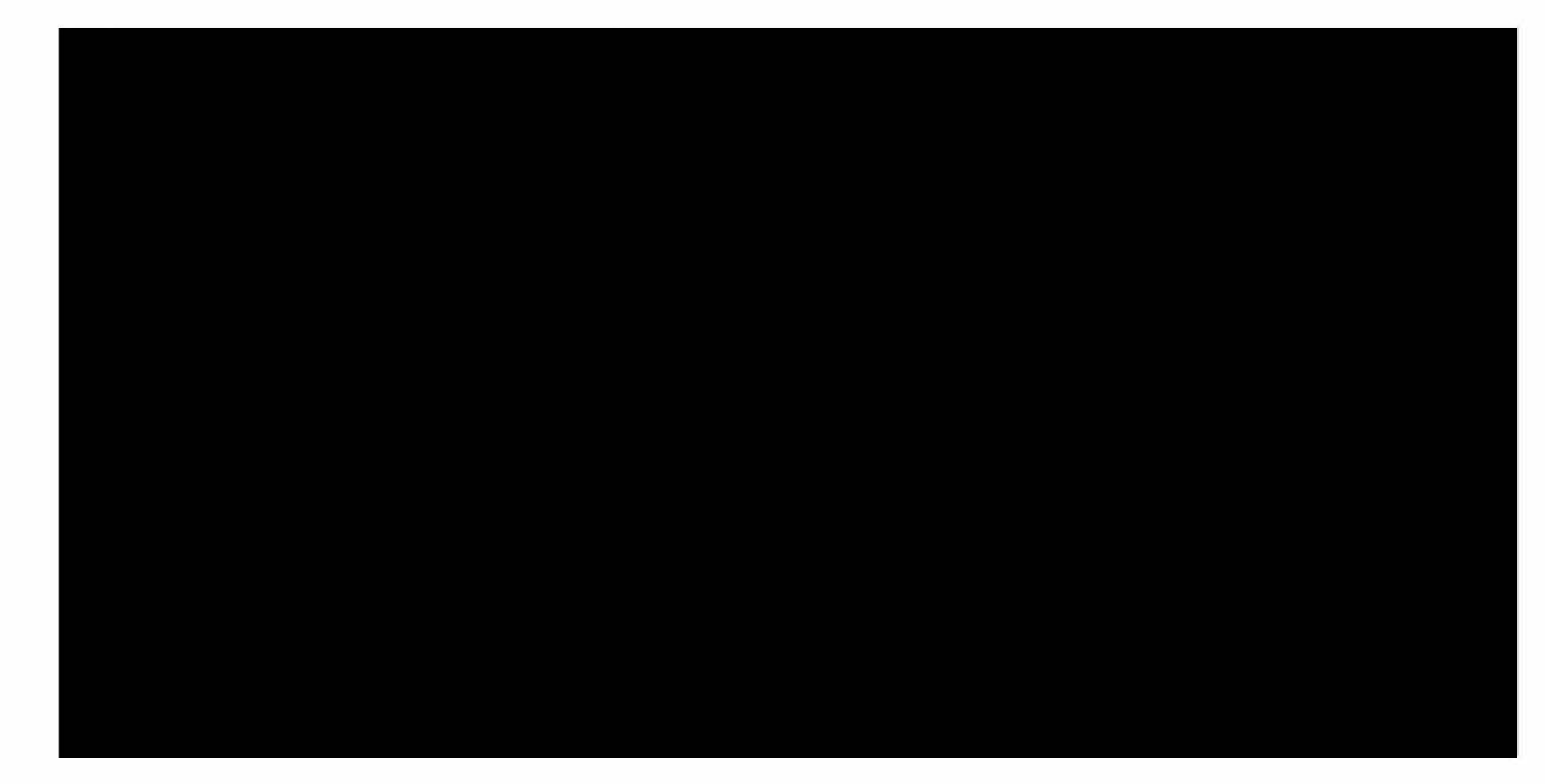

b) Supplier ID (optional) - click the magnifying glass by supplier ID and select the "Search Criteria" Dropdown i) If supplier is left blank, the purchasing department will get quotes on behalf of the school for the item.

| Cancel                  |                                              | Look                                 | kup               |                       |                                |           |
|-------------------------|----------------------------------------------|--------------------------------------|-------------------|-----------------------|--------------------------------|-----------|
| Search for: Supplier ID |                                              |                                      |                   |                       |                                |           |
| > Search Criteria       |                                              |                                      |                   |                       |                                |           |
| ✓ Search Results        |                                              |                                      |                   |                       |                                |           |
|                         |                                              |                                      |                   | Only                  | the first 300 results can be d | ispiayed. |
| Supplier 10 14          | Short Supplier Name $ {\rm r}_{\downarrow} $ | Supplier Name 📬                      | Additional Name 🗈 | Our Customer Number 1 | Old Supplier ID 📬              | SUU FOWS  |
| 000000001               | 1TO1TUTORL-001                               | 1 TO 1 TUTOR LLC                     |                   |                       | 58781                          | ^         |
| 000000003               | 1000PETALS-001                               | 1000 PETALS LLC                      |                   |                       | 57930                          |           |
| 0000000004              | 1000UNIVER-001                               | 1000 UNIVERSITY AVENUE PROPERTIES LP |                   |                       | 59167                          |           |
| 000000005               | 1105MEDIA-001                                | 1105 MEDIA                           |                   |                       | 57604                          |           |
| 000000007               | 19XEEMLLC-001                                | 18 XEEM LLC                          |                   |                       | 57160                          |           |

### ii) Use the Search Criteria Dropdown, Short Supplier Name to search for the vendor you want to select

| Cancel                  |                                           | Lo                                             | okup              |                       |                                                     |
|-------------------------|-------------------------------------------|------------------------------------------------|-------------------|-----------------------|-----------------------------------------------------|
| Search for: Supplier ID |                                           |                                                |                   |                       |                                                     |
| ✓ Search Criteria       |                                           |                                                |                   |                       | Show Operators                                      |
|                         |                                           | SettD SHARE                                    |                   |                       |                                                     |
|                         |                                           | (begins with)                                  |                   |                       |                                                     |
|                         | Sh                                        | (begins with)<br>(begins with)<br>Search Clear |                   |                       |                                                     |
| ✓ Search Results        |                                           |                                                |                   |                       |                                                     |
|                         |                                           |                                                |                   | Only                  | the first 300 results can be displayed.<br>300 rows |
| Supplier ID 11          | Short Supplier Name $\uparrow \downarrow$ | Supplier Name ↑↓                               | Additional Name 1 | Our Customer Number 🔱 | Old Supplier ID 1                                   |
| 000000001               | 1TO1TUTORL-001                            | 1 TO 1 TUTOR LLC                               |                   |                       | 58781                                               |
| 000000003               | 1000PETALS-001                            | 1000 PETALS LLC                                |                   |                       | 57930                                               |
| 000000004               | 1000UNIVER-001                            | 1000 UNIVERSITY AVENUE PROPERTIES LP           |                   |                       | 59167                                               |
| 000000005               | 1105MEDIA-001                             | 1105 MEDIA                                     |                   |                       | 57604                                               |
| 000000007               | 18XEEMLLC-001                             | 18 XEEM LLC                                    |                   |                       | 57160                                               |

c) Category Code - select the magnifying glass by category code. Select search by Description and put in a short description of what you are looking for to search.

| ē              | Fluid Requisitions             | × +                                    |                          |                                     |               |                                                              |         |       |         | ~     | -            | ð        | ×       |
|----------------|--------------------------------|----------------------------------------|--------------------------|-------------------------------------|---------------|--------------------------------------------------------------|---------|-------|---------|-------|--------------|----------|---------|
| ÷              | → C                            | ○ A == https://                        | /fnsbx. <b>sppserp.o</b> | rg/psc/ps/EMPLOYEE/ERP/c,           | /PV_MO        | B_MENU.PV_MOB_855_CMP.GBL                                    |         | 67%   |         |       | ± @          | ) 台      | =       |
| FN 0.28        | andbox - Retrested On 01/25/20 | 24                                     |                          |                                     |               | Look Up Category                                             | >       | ĸ     |         | ji.   | Jaer, Rhonda | Petsohim | 500245) |
| $\leftarrow$ 1 |                                |                                        |                          | Note: You may either Search or Brow | se to look up | p the appropriate category for your special request.         |         | ^     |         |       |              |          |         |
| Create         | Requisition                    |                                        | Cancel                   | - Search Categories                 |               |                                                              |         | Done  |         |       |              |          | ÷       |
|                |                                |                                        | ∽ Header Delau<br>Busi   | Sear                                | egory         | legory v                                                     |         |       | Han Che | ckout |              |          |         |
| C Cata         | ilog                           | Catalog<br>> PO All Categories Catalog | R                        | Find<br>Categories                  | De            | escription                                                   | 84 rows |       |         |       |              |          |         |
| M Item         | History                        |                                        |                          | Catalog 11 C                        | Category 11   | Description 14                                               |         |       |         |       |              |          |         |
| ☆ Favo         | ntes                           |                                        | 10.0000                  | 1 Non Catalog 9                     | 96348         | Memberships, Dues, etc                                       | ^       |       |         |       |              |          |         |
| 🔁 Web          | Suppliers                      |                                        | v Line Defaults          | 2 Non Catalog 0                     | 04501         | Appliances & Nutrition Services Equipment <\$5K              |         |       |         |       |              |          |         |
|                | cial Requests                  |                                        | Supplier                 | 3 PO_CATEGORIES_ALL 0               | 06000         | Automotive, Accessories, Maintenance Items and Repair/Repla  |         |       |         |       |              |          |         |
| Fixe           | d Cost Service                 |                                        |                          | 4 PO_CATEGORIES_ALL 0               | 7000          | Vehicles, Cars, Vans, SUV's, Trucks, School Buses, etc       |         |       |         |       |              |          |         |
| E Expr         | ess Entry                      |                                        | v Shipping Def           | 5 PO_CATEGORIES_ALL 1               | 15000         | Building & Trades Supplies                                   |         |       |         |       |              |          |         |
| E Expr         | ess Forms                      |                                        |                          | 6 PO_CATEGORIES_ALL 1               | 15001         | Building & Trades Equip ≻5K                                  |         |       |         |       |              |          |         |
|                |                                |                                        |                          | 7 PO_CATEGORIES_ALL 2               | 20010         | Clothing, Athletic                                           |         |       |         |       |              |          |         |
|                |                                | D                                      | ~ Distribution D         | 8 PO_CATEGORIES_ALL 2               | 20085         | Clothing, Non-Athletic Uniforms & Other                      |         |       |         |       |              |          |         |
|                |                                |                                        |                          | 9 PO_CATEGORIES_ALL 2               | 20400         | Computers (PC/Dell) (Desktop, Laptops, Netbooks)             |         | 1 row |         |       |              |          |         |
|                |                                |                                        | Chartfields 1            | 10 PO_CATEGORIES_ALL 2              | 20499         | Computers (PC/Dell) Appv (Desktop Laptops Netbook)           |         |       |         |       |              |          |         |
|                |                                |                                        |                          | 11 PO_CATEGORIES_ALL 0              | 4500          | Appliances & Nutrition Services Equipment >\$5K              |         |       |         |       |              |          |         |
|                |                                |                                        |                          | 12 PO_CATEGORIES_ALL 2              | 20698         | iPads - District Technology Approved                         |         |       |         |       |              |          |         |
|                |                                |                                        |                          | 13 PO_CATEGORIES_ALL 2              | 20699         | Computers.Printers./Pads(Apple)Apv (Desktop Laptop Netbooks) |         |       |         |       |              |          |         |
|                |                                |                                        |                          | 14 PO_CATEGORIES_ALL 2              | 20700         | Computer Accessories & Supplies                              |         |       |         |       |              |          |         |
|                |                                |                                        |                          | 15 PO_CATEGORIES_ALL 2              | 00800         | Computer Software                                            |         |       |         |       |              |          |         |
|                |                                |                                        | -                        | 16 PO_CATEGORIES_ALL 2              | 20899         | Computer Software / District Technology Approved             |         |       |         |       |              |          |         |
|                |                                |                                        |                          |                                     |               | Provide and the later offer black bases of                   | ~       | ~     |         |       |              |          |         |

Example: books, computer, service to narrow done the list but include as many options as possible. You

can also skip the search and click on Description in the third column to put the list in alpha order to find the category that matches the item(s) you are ordering. If you have multiple categories on the requisition, skip this on the defaults.

|      |                             |                   | Look Up Category                                                 | ×      |
|------|-----------------------------|-------------------|------------------------------------------------------------------|--------|
| Vote | e: You may either Search or | Browse to look up | the appropriate category for your special request.               |        |
| ~ 5  | Search Categories           |                   |                                                                  |        |
|      |                             | Search By Des     | cription 🗸                                                       |        |
|      | Category D                  | escription Book   | ks                                                               |        |
| F    | egories                     |                   |                                                                  | 6 rows |
|      | Catalog ↑↓                  | Category ↑↓       | Description ↑↓                                                   |        |
| 1    | PO_CATEGORIES_ALL           | 20400             | Computers (PC/Dell) (Desktop, Laptops, Netbooks)                 |        |
| 2    | PO_CATEGORIES_ALL           | 20600             | Computers iPads (Apple) (Desktop Laptops Netbooks)               |        |
| 3    | PO_CATEGORIES_ALL           | 20699             | Computers, Printers, iPads (Apple) Apv (Desktop Laptop Netbooks) |        |
| 4    | PO_CATEGORIES_ALL           | 71510             | Books, Magazines, Pamphlets, Reprints, etc                       |        |
| 5    | PO_CATEGORIES_ALL           | 71585             | Textbooks: (Includes Student and Teacher Editions)               |        |
| 6    | PO_CATEGORIES_ALL           | 71599             | Textbooks Distr Apprvd (Student & Teacher Editions)              |        |
| > E  | Browse Category Tree        |                   |                                                                  |        |
|      |                             |                   |                                                                  |        |
|      |                             |                   |                                                                  |        |

d) Unit of Measure: select correct unit of measurement by clicking on magnifying glass. Most of the time, this should be Each, or "EA."

| Cancel                      | Lookup             |                     |
|-----------------------------|--------------------|---------------------|
| Search for: Unit of Measure |                    |                     |
| Search Criteria             |                    |                     |
|                             | Unit of Measure EA |                     |
|                             | Search             |                     |
| ✓ Search Results            |                    |                     |
|                             |                    |                     |
| Unit of Measure 11          | Description 1      | Short Description 1 |
| EA                          | Each               | Each                |

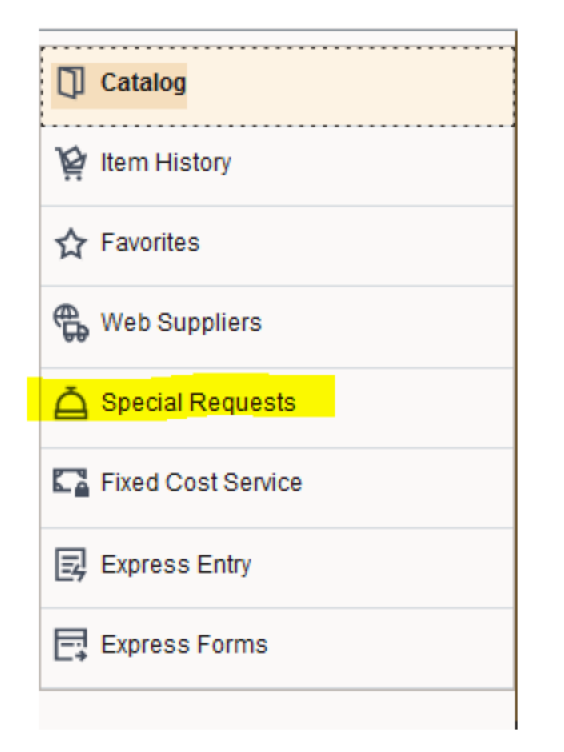

6) Select Special Requests on the left hand tab

7) Since we completed step 5; Category, Vendor, and Unit of Measure will default in for all lines that you entered information under Requisition Defaults. If you've filled out all of those fields, you will just need to enter the Item Description, Price & Quantity. Click Add when finished and add other items if you have more or click Check-Out.

| Create Requisition |                                                 |                        |        |                      |                      |            |                    |
|--------------------|-------------------------------------------------|------------------------|--------|----------------------|----------------------|------------|--------------------|
|                    |                                                 | All                    | Gearch | Q Advanced Search    | Requisition Defaults |            | ) <mark>⊖</mark> ● |
| Catalog            | Special Requests                                |                        |        |                      |                      |            |                    |
| 🦌 Item History     | BOOK, ISBN: 9780526849713                       |                        |        | ]                    |                      |            |                    |
| ☆ Favorites        | *Price 1.                                       |                        |        |                      | *Currency Code       | USD Q      |                    |
| 😤 Web Suppliers    | "Quantity 15                                    |                        |        |                      | *Unit of Measure     | EA Q       |                    |
| A Special Requests | *Category 71                                    | 585 Q                  |        |                      | Due Date             | <b></b>    |                    |
| Fixed Cost Service | Supplier ID 000                                 | 00001100 Q             |        | Suggest New Supplier | Supplier Name        | AMAZON.COM |                    |
| Express Entry      | Location DE                                     | FAULT Q                |        |                      |                      |            |                    |
| Express Forms      | Supplier Item ID                                | Q                      |        |                      | Manufacturer         |            |                    |
|                    | U Manufacturer's Item ID Additional Information |                        |        |                      |                      |            |                    |
|                    |                                                 |                        |        | e                    |                      |            |                    |
|                    | Send to No Shown at Receipt                     | No Shown at No Voucher |        | a<br>A               |                      |            |                    |

- a) Item description: Short description of what you are ordering (one word or a few words)
- b) Quantity: Number of items by unit of measure.

Note: If you need to edit any items, go to Cart and click on the Description (in blue), apply changes and update cart.

|                  |                                       |           |                      |             | Continu     | e Shopping         | Update ( | Cart Ch  | ecka |
|------------------|---------------------------------------|-----------|----------------------|-------------|-------------|--------------------|----------|----------|------|
| Edit Shop        | ping Cart                             |           |                      |             |             |                    |          |          |      |
| 3 item(s) to buy | now.                                  |           |                      |             |             |                    |          |          |      |
| ~ Requisition    | i Summary                             |           |                      |             |             |                    |          |          |      |
|                  | Business Unit                         | 32500     |                      |             |             |                    |          |          |      |
|                  | Regulation Name                       | Test      |                      |             |             |                    |          |          |      |
|                  | Requester                             | 500245    |                      |             |             |                    |          |          |      |
|                  | Currency                              | GSU       |                      |             |             |                    |          |          |      |
|                  | Item Description †;                   |           | Price t <sub>1</sub> | Currency †↓ | Quantity 11 | Unit of<br>Measure | Ť1       |          | 3    |
|                  | TTLE FOR BOOK 1, ISBN 9781564387496   |           | 15.00                | USD         | 30.0000     | EA                 | <b>Q</b> | B Delete | ]    |
|                  | TITLE FOR BOOK 2, ISBN: 9781532648589 |           | 10.00                | USD         | 1.0000      | EA                 | ٩        | Delete   | ]    |
| 0                | TITLE FOR BOOK3, ISBN: 9780526849713  |           | 3.00                 | USD         | 15.0000     | EA                 | ٩        | B Delete | ]    |
|                  | Total 5                               | 05.00 USD |                      |             |             |                    |          |          |      |

8) Click Header Comments, select add attachment, and upload the quote you have received for the product in this area then submit when you are done.

|                             |                                                                                                    |                     |                           |                          |                                   |                                    | Continue Shopping Save Submit    |
|-----------------------------|----------------------------------------------------------------------------------------------------|---------------------|---------------------------|--------------------------|-----------------------------------|------------------------------------|----------------------------------|
| Checkout                    |                                                                                                    |                     |                           |                          |                                   |                                    |                                  |
| ~ Requisition Summary       |                                                                                                    |                     |                           |                          |                                   |                                    | Order Total 505.00 USD           |
|                             | Business Unit 62500 Saint Paul Public Schools<br>Requisition Name Test<br>Requester 500245 Rhonda Petschen<br>Currency USD           | tes/Attachments     |                           | Pri                      | iority Medium ~                   |                                    |                                  |
| Justification Comments      |                                                                                                    |                     |                           |                          |                                   |                                    |                                  |
| ~ Requisition Lines Overvie | ow                                                                                                    |                     |                           |                          |                                   |                                    |                                  |
| □ Select All Actions ⊙      |                                                                                                    |                     |                           |                          |                                   |                                    | 3 rows                           |
| • Ø                         | Line 1 Special Request<br>TITLE FOR BOOK 1, ISBN: 9781564387496<br>Item ID<br>Supplier 1 TO 1 TUTOR LLC<br>C Line Comments 1 D Deate | Guantity<br>30.0000 | Unit of Measure           | Price<br>15.00           | Currency<br>USD                   | Total<br>450.00 USD                | (3 SchedueDetails) >             |
| Cancel                      | Requisition Header Comments and A                                                                                                    | Attachments Done    |                           |                          |                                   |                                    |                                  |
| Comments Use Standard Com   | iments                                                                                                    | + –                 | Note: If yo<br>Shopping t | to add mot<br>back to it | ready to o<br>re items o<br>later | checkout, click<br>or Save to save | c Continue<br>e your requisition |
| С                           | omment Text                                                                                                    |                     | und come                  |                          | iuter.                            |                                    |                                  |
| Sen                         | d to Supplier No                                                                                                    |                     |                           |                          |                                   |                                    |                                  |
| Sho                         | ow at Receipt No                                                                                                    |                     |                           |                          |                                   |                                    |                                  |
| Sho                         | w at Voucher No                                                                                                    |                     |                           |                          |                                   |                                    |                                  |
| Add Attachment              | $\mathbf{\mathcal{P}}$                                                                                                    |                     |                           |                          |                                   |                                    |                                  |

10) Once you select submit, this is the page that will load. From here you can Edit this requisition, go to My Requisitions or Create a new Req.

If you do not need to Edit the req, click first on View Approval Chain. If it says Skipped, it is usually for a budget issue which will need to be resolved or the req will not be sent to the accounting worklist(s) and will remain in limbo until it is resolved.

If you have a new supervisor, you will need to also make sure that the new supervisor is listed or, again, the req will not route to the correct person. Then click on Print Preview to print a PDF or paper copy of req for your records. Click yes for Distribution Details so that your budget code shows up.

| Checkout Confirmation       |                      |                                        |                                                                                                    |
|-----------------------------|----------------------|----------------------------------------|----------------------------------------------------------------------------------------------------|
|                             |                      |                                        |                                                                                                    |
|                             |                      |                                        |                                                                                                    |
| Requisition Details         |                      |                                        |                                                                                                    |
| Business Unit 6             | 2500                 | Total Lines 3                          |                                                                                                    |
| Requisition ID 0            | 000229858            | Total Amount 505.00 USD                |                                                                                                    |
| Requisition Name Te         | est                  | Budget Checked Status 🔺 Not Checked    |                                                                                                    |
| Last Modified Date 0        | 1/25/2024 12:03:01PM | Check Budget                           |                                                                                                    |
| Status C                    | Pending Approval     |                                        |                                                                                                    |
| ¥≣ View Approval Cha        | lin-                 |                                        |                                                                                                    |
| Next Steps                  |                      |                                        |                                                                                                    |
|                             |                      |                                        |                                                                                                    |
| Z Edit this Requisition     |                      |                                        |                                                                                                    |
| Modify this requisition     |                      |                                        |                                                                                                    |
| AT My Requisitions          |                      |                                        |                                                                                                    |
| Go to existing requisitions |                      |                                        |                                                                                                    |
| Create Requisition          |                      |                                        |                                                                                                    |
| Create another requisition  |                      |                                        |                                                                                                    |
|                             |                      |                                        |                                                                                                    |
|                             |                      |                                        |                                                                                                    |
|                             |                      |                                        |                                                                                                    |
|                             |                      |                                        | B Print Preview                                                                                                    |
|                             |                      |                                        | Contraction of the Association of the Association o |
| Business Unit 62500         |                      | Total Lines 3                          |                                                                                                    |
| Requisition ID 0000229858   |                      | Total Amount 505.00 USD                |                                                                                                    |
|                             |                      | Durlant Charling Classes A Not Charles |                                                                                                    |

| Requisition ID 0000229858                | Total Amount 505.00 USD                                          |
|------------------------------------------|------------------------------------------------------------------|
| Requisition Name Test                    | Budget Checked Status 🛦 Not Checked                              |
| Last Modified Date 01/25/2024 12:03:01PM | Constructional Construction                                      |
| Status 📭 Pending Approval                |                                                                  |
|                                          |                                                                  |
|                                          | Do you want to print the requisition with distribution details ? |
| ion                                      | Yes No                                                           |
| on                                       |                                                                  |
|                                          |                                                                  |

### 11) Press Ctrl + P (or Apple + P), to print:

| · · · · · · · · · · · · · · · · · · ·                                               |                                                                                                    |                                                                                                    |                       |                                                                                                    | 100                                                                              |
|-------------------------------------------------------------------------------------|----------------------------------------------------------------------------------------------------|----------------------------------------------------------------------------------------------------|-----------------------|----------------------------------------------------------------------------------------------------|----------------------------------------------------------------------------------|
| Busines                                                                             | Unit: 62500                                                                                                    | Re                                                                                                    | quester: 50024        | 15<br>handa Datashan                                                                                                    |                                                                                  |
| Requisi                                                                             | ion Name: Test                                                                                                    | En                                                                                                    | tered Date: 1/2       | 25/24                                                                                                    |                                                                                  |
|                                                                                     |                                                                                                    |                                                                                                    |                       |                                                                                                    |                                                                                  |
| Line: 1                                                                             | 1tem Description<br>9781564387496                                                                                                    | : TITLE FOR BOOK 1, ISBN                                                                                                    | i: Qu                 | antity: 30.0000                                                                                                    | EA                                                                               |
|                                                                                     |                                                                                                    | Shin To: 200200                                                                                                    |                       | Address                                                                                                    |                                                                                  |
| Attentio<br>Ship Via                                                                | e: 1<br>a: Rhonda Petschen<br>: BEST WAY                                                                                                    | Due Date:<br>Freight Terms:FC                                                                                                    | B DEST                | Bridge Vie<br>350 Colbo<br>St. Paul M                                                                                                    | ew<br>rne Street<br>IN 55102                                                     |
| ShipTo                                                                              | Comments:                                                                                                    | A 200 PM                                                                                                    |                       | United Sta                                                                                                    | ites                                                                             |
| For Truc                                                                            | c Carrier Deliveries ple                                                                                                    | ease note the following:                                                                                                    |                       |                                                                                                    |                                                                                  |
| 24 Hours<br>Delivery<br>Inside D                                                    | prior to delivery, to an<br>site phone number: 65<br>divery Required: Y                                                                                                    | range shipment delivery,<br>51-293-8640                                                                                                    | NAYOS T               |                                                                                                    |                                                                                  |
| Dock Av                                                                             | anaole. 1                                                                                                    |                                                                                                    |                       |                                                                                                    |                                                                                  |
| Dock Av<br>Semi Ac<br>Pallet Jac                                                    | essible: Y<br>k: N                                                                                                    |                                                                                                    |                       |                                                                                                    |                                                                                  |
| Dock Av<br>Semi Ac<br>Pallet Jac<br>Dis                                             | t Status                                                                                                    | Location                                                                                                    | Qty<br>30.0000        | Percent                                                                                                    | Amount<br>450.00                                                                 |
| Dock Av<br>Semi Ac<br>Pallet Jac<br>Dis                                             | t Status Open Dent                                                                                                    | Location<br>200200<br>Fund                                                                                                    | Qty<br>30.0000<br>Pro | Percent<br>100.00                                                                                                    | Amount<br>450.00                                                                 |
| Dock Av<br>Semi Ac<br>Pallet Jac<br>Dis                                             | essible: Y<br>k: N<br>t Status<br>Open<br>Dept<br>430                                                                                                    | Location<br>200200<br>Fund<br>01                                                                                                    | Qty<br>30.0000<br>Pro | Percent<br>100.00<br>gram<br>203                                                                                                    | Amount<br>450.00<br>Class<br>0000                                                |
| Dock Av<br>Semi Ac<br>Pallet Jac<br>Dis                                             | natore. 1<br>esessible: Y<br>k: N<br>Dept<br>430<br>Open QT                                                                                                    | Location<br>200200<br>Fund<br>01<br>Y                                                                                                    | Qty<br>30.0000<br>Pro | Percent<br>100.00<br>gram<br>203                                                                                                    | Amount<br>450.00<br>Class<br>0000<br>Open Amt                                    |
| Dock Av<br>Semi Ac<br>Pallet Jac<br>Dis                                             | nanne. 1<br>eessible: Y<br>k: N<br>t Status<br>Open<br>430<br>Open QT<br>30.000                                                                                                    | Location<br>200200<br>Fund<br>01<br>Y<br>0                                                                                                    | Qty<br>30.0000<br>Pro | Percent<br>100.00<br>gram<br>203                                                                                                    | Amount<br>450.00<br>Class<br>0000<br>Open Amt<br>0.0000                          |
| Dock Av<br>Semi Ac<br>Pallet Jac<br>Dis<br>1                                        | nanne, r<br>esessible: Y<br>k: N<br>t Status<br>Open<br>430<br>Open QT<br>30.000<br>GL Base Amount                                                                                                    | Location<br>200200<br>Fund<br>01<br>Y<br>0<br>Currency                                                                                        | Qty<br>30.0000<br>Pro | Percent<br>100.00<br>gram<br>203<br>Sequence                                                                                                    | Amount<br>450.00<br>Class<br>0000<br>Open Amt<br>0.0000<br>e                     |
| Dock Av<br>Semi Ac<br>Pallet Jau<br>1                                               | Andone, P<br>essible: Y<br>k: N<br>t Status<br>Open<br>430<br>Open QT<br>30.000<br>CL Base Amount<br>450.00                                                                                                    | Location<br>200200<br>Fund<br>01<br>Y<br>0<br>Currency<br>USD                                                                                 | Qty<br>30.0000<br>Pro | Percent<br>100.00<br>gram<br>203<br>Sequenc<br>0                                                                                                    | Amount<br>450.00<br>Class<br>0000<br>Open Amt<br>0.0000<br>e                     |
| Dock Av<br>Semi Ao<br>Pallet Ja<br>Dis<br>Line: 2                                   | natore, P<br>essible: Y<br>k: N<br>t Status<br>Open<br>430<br>Open QT<br>30.000<br>GL Base Amount<br>450.00<br>Item Description<br>9781532648589                                                                                                    | Location<br>200200<br>Fund<br>01<br>Y<br>0<br>Currency<br>USD<br>: TITLE FOR BOOK 2, ISBN                                                     | Qty<br>30.0000<br>Pro | Percent<br>100.00<br>gram<br>203<br>Sequenc<br>0<br>antity: 1.0000                                                                                                    | Amount<br>450.00<br>Class<br>0000<br>Open Amt<br>0.0000<br>e<br>EA               |
| Line: 2                                                                             | andore, P<br>esessible: Y<br>&: N<br>f<br>Sessible: Y<br>k: N<br>Open<br>Open<br>Open<br>Q<br>Open<br>Q<br>Open<br>Q<br>Open<br>Q<br>Open<br>Q<br>Open<br>Q<br>Open<br>Q<br>Open<br>Q<br>Open<br>Q<br>Open<br>Q<br>Open<br>Open<br>Q<br>Open<br>Open<br>Q<br>Open<br>Open<br>Q<br>Open<br>Open<br>Q<br>Open<br>Open<br>Q<br>Open<br>Open<br>Q<br>Open<br>Open<br>Open<br>Open<br>Open<br>Open<br>Open<br>Open | Location<br>200200<br>Fund<br>01<br>Y<br>0<br>Currency<br>USD<br>: TITLE FOR BOOK 2, ISBN                                                     | Qty<br>30.0000<br>Pro | Percent<br>100.00<br>gram<br>203<br>Sequenc<br>0<br>antity: 1.0000                                                                                                    | Amount<br>450.00<br>Class<br>0000<br>Open Amt<br>0.0000<br>e<br>EA               |
| Dock Av<br>Semi Ao<br>Pallet Ja<br>1<br>Line: 2<br>Ship Lin<br>Ship Via             | e: 1 a: Rhonda Petschen BEST WAY                                                                                                    | Location<br>200200<br>Fund<br>01<br>Y<br>0<br>Currency<br>USD<br>: TITLE FOR BOOK 2, ISBN<br>Ship To: 200200<br>Due Date:<br>Freight Terms:FC | Qty<br>30.0000<br>Pro | Percent<br>100.00<br>gram<br>203<br>Sequenc<br>0<br>antity: 1.0000<br>Address:<br>Bridge Via<br>350 Collo<br>0 Collo<br>Collo<br>Collo<br>Collo | Amount<br>450.00<br>Class<br>0000<br>Open Amt<br>0.0000<br>e<br>UOM:<br>EA       |
| Dock Av<br>Semi Ao<br>Pallet Ja<br>1<br>Line: 2<br>Ship Lin<br>Attentio<br>Ship Via | e: 1<br>: Rhonda Petschen<br>: BEST WAY                                                                                                    | Location<br>200200<br>Fund<br>01<br>Y<br>0<br>Currency<br>USD<br>: TITLE FOR BOOK 2, ISBN<br>Ship To: 200200<br>Due Date:<br>Freight Terms:FC | Qty<br>30.0000<br>Pro | Percent<br>100.00<br>gram<br>203<br>Sequenc<br>0<br>antity: 1.0000<br>Address:<br>Bridge Vn<br>350 Colle<br>St. Paul<br>United St.                                                                                                    | Amount<br>450.00<br>Class<br>0000<br>Open Amt<br>0.0000<br>e<br>UOM:<br>EA<br>EA |

### 12) Your Requisition has been created!

After Creation Please use manage requisitions of the "My Requisitions" tile to track requisitions through the approval process.